# Instruções Renovação Licenciamento **IPBRICK**

B IPBRICK OS

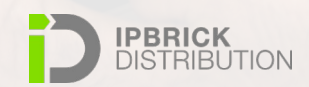

# Agenda

- Renovar Licença IPBRICK através de ficheiro File.dat
- Renovar Licença IPBRICK através de Código de Ativação

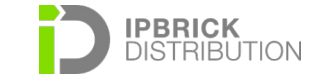

# Renovar Licença IPBRICK

## através de ficheiro File.dat

#### Aceder à interface web da IPBRICK, menu Configurações Avançadas » IPBrick » Acesso WEB

Clicar em "*Download do ficheiro a enviar*" para fazer o download do ficheiro *file.dat. Deverá enviar o ficheiro file.dat,* de que fez download, para licenca@ipbrick.com, para que lhe seja gerado um novo ficheiro. Esse novo ficheiro ser-lhe-á enviado por e-mail.

| B IPBRICK OS                                                                                                    |                                                                                                    |                          |                                                                                                    | 🌲 🍐 👗 admin  🔄 logout                    |
|----------------------------------------------------------------------------------------------------|----------------------------------------------------------------------------------------------------|--------------------------|----------------------------------------------------------------------------------------------------|------------------------------------------|
| Serviço de Diretório Groupware UCoIP Serviço de Diretório                                                                                                    | Acesso WEB ×<br>Configurações Avançadas > IPBrick > Acesso WEB                                      |                          |                                                                                                    |                                          |
| B Segurança →                                                                                                    | Definição do idioma                                                                                 |                          | Abrir file.dat 😵                                                                                                    | 🖌 Atterar                                |
| Contigurações Avançadas     PBrick     Petrinções     Informações do Statema     Acesso WEB     Autoriticação     Actualizar     Aplacções     Cestão remota | Lingua:<br>Acesso WEB externo<br>Disponivel na internet:<br>Redes autorizadas para gestão<br>Redes: | Português<br>Não<br>Tudo | Opkou por abrir:<br>I file.dat<br>gue é um: Ficheiro DAT (3,6 K8)<br>de: https://172.18.203.14<br>O que deve o Firefox fazer com este ficheiro?<br>Abrir com Procurar<br>O guardar ficheiro<br>I memorizar opção para este tipo de ficheiro. | Aterat<br>Aterat                         |
| Certificados<br>Telefonia >                                                                                                    |                                                                                                    |                          | Cancelar OK                                                                                                    |                                          |
| Rede > Virtualização Serviços de Suporte > Recuperação de desastre > Sistema > C Asicar Configurações                                                        | Licença (PBrick<br>Tipo:                                                                            | Experimental - IP        | PBRICK-DEBIAN TRIAL<br>Expires in 29 day(s)<br>▲ Download do ficheiro a errotar                                                                                                    | Picheiro de Likença Cikdiga de Activação |
|                                                                                                    | Definições CSV<br>Caracter delimitador de CSV:                                                      |                          |                                                                                                    | Recta                                    |

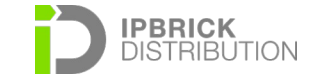

# **Renovar Licença IPBRICK**

### através de ficheiro File.dat

Para instalar o novo ficheiro file.dat na IPBRICK deve aceder ao menu Configurações Avançadas » IPBrick » Acesso WEB: Licença, fazer upload do novo ficheiro e clicar em alterar

(pode fazer a atualização em qualquer altura uma vez que não afeta nenhum serviço)

| Configurações Avançadas > IPBrick > <u>Acesso WEB</u> > Licença > <b>Alterar</b> |                                       |  |  |  |
|----------------------------------------------------------------------------------|---------------------------------------|--|--|--|
| Licença IPBrick                                                                  |                                       |  |  |  |
| Тіро:                                                                            | Experimental - IPBRICK-DEBIAN TRIAL   |  |  |  |
| Expira em:                                                                       | 29 dias                               |  |  |  |
| Ficheiro da Licença:                                                             | Explorar Nenhum ficheiro selecionado. |  |  |  |
|                                                                                  |                                       |  |  |  |

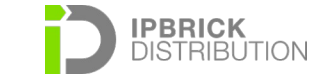

🗄 Guardar

# **Renovar Licença IPBRICK**

## através de Código de Ativação

Também é possível renovar licenças IPBRICK através da utilização de um código de ativação que é enviado por e-mail.

Uma vez recebido o e-mail com o (os) código (os) de ativação, deve inserir o código de ativação na IPBRICK. Aceda à interface em *Configurações Avançadas » IPBrick » Acesso WEB*, selecionando a opção *Código de Activação* 

| Configurações Avançadas > IPBrick > <u>Acesso WEB</u> > IPBrick > Licença |  |           |
|---------------------------------------------------------------------------|--|-----------|
| Código de Activação                                                       |  |           |
| Código de Activação:                                                      |  |           |
| Dados do Cliente:                                                         |  | lis       |
| Email para envio de cópia da licença:                                     |  |           |
|                                                                           |  | 🗄 Guardar |

Preencha os campos com os dados que constam no referido e e-mail (código de ativação) e depois clique em *Enviar*, para que a licença seja renovada

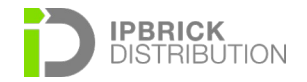